## Order-Based Scheduling: How to transfer a follow up order from one workqueue to

another workqueue

1. From the original workqueue, click the Transfer button.

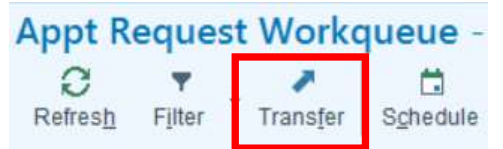

2. Enter the workqueue name or number that you would like to transfer the order to. You can click the magnifying glass to see all options if you do not remember the exact name.

| %         Name         ID           MGH ALLERGY AND IMMUNOLOGY FOLLOW UP TICKET SCHEDULING         127076           MGH ANESTHESIA PAIN CRITICAL CARE FOLLOW UP TICKET ORDERS         126483           MGH CANCER CENTER & SURGICAL ONC FOLLOW UP TICKET SCHEDULING         127415           MGH CARDIAC SURGERY FOLLOW UP TICKET ORDERS         126545           MGH CARDIOLOGY FOLLOW UP TICKET ORDERS         126545           MGH CHARLESTOWN HEALTH CENTER FOLLOW UP TICKET ORDERS         126353           MGH CHELSEA FOLLOW UP TICKET SCHEDULING         126465           MGH COMMUNITY SURGERY FOLLOW UP TICKET ORDERS         126430           MGH DERMATOLOGY FOLLOW UP TICKET ORDERS         126427           MGH BASTRO FOLLOW UP TICKET SCHEDULING         127078           MGH GASTRO FOLLOW UP TICKET ORDERS         126272           MGH GASTRO FOLLOW UP TICKET ORDERS         127034           MGH GENERAL & GI SURGERY FOLLOW UP TICKET ORDERS         127034           MGH INFECTIOUS DISEASE FOLLOW UP TICKET ORDERS         127034           MGH INFECTIOUS DISEASE FOLLOW UP TICKET ORDERS         126270           MGH LARYNGEAL SURGERY FOLLOW UP TICKET ORDERS         126270 |                                                    |           |                    |
|----------------------------------------------------------------------------------------------------|----------------------------------------------------|-----------|--------------------|
| MGH ALLERGY AND IMMUNOLOGY FOLLOW UP TICKET SCHEDULING127076MGH ANESTHESIA PAIN CRITICAL CARE FOLLOW UP TICKET ORDERS126483MGH CANCER CENTER & SURGICAL ONC FOLLOW UP TICKET ORDERS127415MGH CARDIAC SURGERY FOLLOW UP TICKET ORDERS126545MGH CARDIOLOGY FOLLOW UP TICKET SCHEDULING127077MGH CHARLESTOWN HEALTH CENTER FOLLOW UP TICKET ORDERS126353MGH CHELSEA FOLLOW UP TICKET SCHEDULING126465MGH COMMUNITY SURGERY FOLLOW UP TICKET ORDERS126430MGH DERMATOLOGY FOLLOW UP TICKET ORDERS126272MGH ENDOCRINE FOLLOW UP TICKET ORDERS127038MGH GASTRO FOLLOW UP TICKET ORDERS127374MGH GENERAL & GI SURGERY FOLLOW UP TICKET ORDERS126497MGH GYN FOLLOW UP TICKET ORDERS127034MGH INFECTIOUS DISEASE FOLLOW UP TICKET ORDERS126270MGH LARYNGEAL SURGERY FOLLOW UP TICKET ORDERS126270                                                                                                    |                                                    | ID        | Туре               |
| MGH ANESTHESIA PAIN CRITICAL CARE FOLLOW UP TICKET ORDERS126483MGH CANCER CENTER & SURGICAL ONC FOLLOW UP TICKET SCHEDULING127415MGH CARDIAC SURGERY FOLLOW UP TICKET ORDERS126545MGH CARDIOLOGY FOLLOW UP TICKET SCHEDULING127077MGH CHARLESTOWN HEALTH CENTER FOLLOW UP TICKET ORDERS126353MGH CHELSEA FOLLOW UP TICKET SCHEDULING126465MGH COMMUNITY SURGERY FOLLOW UP TICKET ORDERS126430MGH DERMATOLOGY FOLLOW UP TICKET ORDERS126272MGH ENDOCRINE FOLLOW UP TICKET ORDERS127038MGH GASTRO FOLLOW UP TICKET ORDERS127034MGH GENERAL & GI SURGERY FOLLOW UP TICKET ORDERS126497MGH GENERAL & GI SURGERY FOLLOW UP TICKET ORDERS126497MGH GYN FOLLOW UP TICKET ORDERS127034MGH INFECTIOUS DISEASE FOLLOW UP TICKET ORDERS126270MGH LARYNGEAL SURGERY FOLLOW UP TICKET ORDERS126270                                                                                                    | RGY AND IMMUNOLOGY FOLLOW UP TICKET SCHEDULING     | 127076    | Appointment Reques |
| MGH CANCER CENTER & SURGICAL ONC FOLLOW UP TICKET SCHEDULING       127415         MGH CARDIAC SURGERY FOLLOW UP TICKET ORDERS       126545         MGH CARDIOLOGY FOLLOW UP TICKET SCHEDULING       127077         MGH CHARLESTOWN HEALTH CENTER FOLLOW UP TICKET ORDERS       126353         MGH CHELSEA FOLLOW UP TICKET SCHEDULING       126465         MGH COMMUNITY SURGERY FOLLOW UP TICKET ORDERS       126430         MGH DERMATOLOGY FOLLOW UP TICKET ORDERS       126272         MGH MGH ENDOCRINE FOLLOW UP TICKET ORDERS       126272         MGH GASTRO FOLLOW UP TICKET ORDERS       127038         MGH GENERAL & GI SURGERY FOLLOW UP TICKET ORDERS       126497         MGH GENERAL & GI SURGERY FOLLOW UP TICKET ORDERS       126497         MGH GYN FOLLOW UP TICKET ORDERS       126470         MGH INFECTIOUS DISEASE FOLLOW UP TICKET ORDERS       126270         MGH LARYNGEAL SURGERY FOLLOW UP TICKET ORDERS       126270                                                                                                    | THESIA PAIN CRITICAL CARE FOLLOW UP TICKET ORDERS  | 126483    | Appointment Reques |
| MGH CARDIAC SURGERY FOLLOW UP TICKET ORDERS       126545         MGH CARDIOLOGY FOLLOW UP TICKET SCHEDULING       127077         MGH CHARLESTOWN HEALTH CENTER FOLLOW UP TICKET ORDERS       126353         MGH CHELSEA FOLLOW UP TICKET SCHEDULING       126465         MGH COMMUNITY SURGERY FOLLOW UP TICKET ORDERS       126430         MGH DERMATOLOGY FOLLOW UP TICKET ORDERS       126272         MGH ENDOCRINE FOLLOW UP TICKET ORDERS       126272         MGH GASTRO FOLLOW UP TICKET ORDERS       127038         MGH GENERAL & GI SURGERY FOLLOW UP TICKET ORDERS       127034         MGH GYN FOLLOW UP TICKET ORDERS       127034         MGH INFECTIOUS DISEASE FOLLOW UP TICKET ORDERS       126270         MGH LARYNGEAL SURGERY FOLLOW UP TICKET ORDERS       126270                                                                                                    | ER CENTER & SURGICAL ONC FOLLOW UP TICKET SCHEDULI | NG 127415 | Appointment Reques |
| MGH CARDIOLOGY FOLLOW UP TICKET SCHEDULING       127077         MGH CHARLESTOWN HEALTH CENTER FOLLOW UP TICKET ORDERS       126353         MGH CHELSEA FOLLOW UP TICKET SCHEDULING       126465         MGH COMMUNITY SURGERY FOLLOW UP TICKET ORDERS       126430         MGH DERMATOLOGY FOLLOW UP TICKET ORDERS       126272         MGH ENDOCRINE FOLLOW UP TICKET ORDERS       126272         MGH GASTRO FOLLOW UP TICKET ORDERS       127038         MGH GENERAL & GI SURGERY FOLLOW UP TICKET ORDERS       127374         MGH GENERAL & GI SURGERY FOLLOW UP TICKET ORDERS       126497         MGH GYN FOLLOW UP TICKET ORDERS       127034         MGH INFECTIOUS DISEASE FOLLOW UP TICKET ORDERS       126270         MGH LARYNGEAL SURGERY FOLLOW UP TICKET ORDERS       126270                                                                                                    | AC SURGERY FOLLOW UP TICKET ORDERS                 | 126545    | Appointment Reques |
| MGH CHARLESTOWN HEALTH CENTER FOLLOW UP TICKET ORDERS       126353         MGH CHELSEA FOLLOW UP TICKET SCHEDULING       126465         MGH COMMUNITY SURGERY FOLLOW UP TICKET ORDERS       126430         MGH DERMATOLOGY FOLLOW UP TICKET ORDERS       126272         MGH ENDOCRINE FOLLOW UP TICKET ORDERS       1227038         MGH GASTRO FOLLOW UP TICKET ORDERS       127374         MGH GENERAL & GI SURGERY FOLLOW UP TICKET ORDERS       126497         MGH GYN FOLLOW UP TICKET ORDERS       127034         MGH INFECTIOUS DISEASE FOLLOW UP TICKET ORDERS       126270         MGH LARYNGEAL SURGERY FOLLOW UP TICKET ORDERS       126270                                                                                                    | IOLOGY FOLLOW UP TICKET SCHEDULING                 | 127077    | Appointment Reques |
| MGH CHELSEA FOLLOW UP TICKET SCHEDULING       126465         MGH COMMUNITY SURGERY FOLLOW UP TICKET ORDERS       126430         MGH DERMATOLOGY FOLLOW UP TICKET ORDERS       126272         MGH ENDOCRINE FOLLOW UP TICKET ORDERS       126272         MGH GASTRO FOLLOW UP TICKET ORDERS       127038         MGH GENERAL & GI SURGERY FOLLOW UP TICKET ORDERS       127374         MGH GENERAL & GI SURGERY FOLLOW UP TICKET ORDERS       126497         MGH INFECTIOUS DISEASE FOLLOW UP TICKET ORDERS       126270         MGH LARYNGEAL SURGERY FOLLOW UP TICKET ORDERS       126270                                                                                                    | LESTOWN HEALTH CENTER FOLLOW UP TICKET ORDERS      | 126353    | Appointment Reques |
| MGH COMMUNITY SURGERY FOLLOW UP TICKET ORDERS       126430         MGH DERMATOLOGY FOLLOW UP TICKET ORDERS       126272         MGH ENDOCRINE FOLLOW UP TICKET ORDERS       126272         MGH GASTRO FOLLOW UP TICKET SCHEDULING       127038         MGH GENERAL & GI SURGERY FOLLOW UP TICKET ORDERS       127374         MGH GYN FOLLOW UP TICKET ORDERS       126497         MGH INFECTIOUS DISEASE FOLLOW UP TICKET ORDERS       127034         MGH INFECTIOUS DISEASE FOLLOW UP TICKET ORDERS       126270         MGH LARYNGEAL SURGERY FOLLOW UP TICKET ORDERS       126400                                                                                                    | SEA FOLLOW UP TICKET SCHEDULING                    | 126465    | Appointment Reques |
| MGH DERMATOLOGY FOLLOW UP TICKET ORDERS       126272         MGH ENDOCRINE FOLLOW UP TICKET SCHEDULING       127038         MGH GASTRO FOLLOW UP TICKET ORDERS       127374         MGH GENERAL & GI SURGERY FOLLOW UP TICKET ORDERS       126497         MGH GYN FOLLOW UP TICKET ORDERS       127034         MGH INFECTIOUS DISEASE FOLLOW UP TICKET ORDERS       126270         MGH LARYNGEAL SURGERY FOLLOW UP TICKET ORDERS       126400                                                                                                    | IUNITY SURGERY FOLLOW UP TICKET ORDERS             | 126430    | Appointment Reques |
| <ul> <li>MGH ENDOCRINE FOLLOW UP TICKET SCHEDULING</li> <li>MGH GASTRO FOLLOW UP TICKET ORDERS</li> <li>MGH GENERAL &amp; GI SURGERY FOLLOW UP TICKET ORDERS</li> <li>MGH GYN FOLLOW UP TICKET ORDERS</li> <li>MGH INFECTIOUS DISEASE FOLLOW UP TICKET ORDERS</li> <li>MGH LARYNGEAL SURGERY FOLLOW UP TICKET ORDERS</li> <li>126400</li> </ul>                                                                                                    | ATOLOGY FOLLOW UP TICKET ORDERS                    | 126272    | Appointment Reques |
| MGH GASTRO FOLLOW UP TICKET ORDERS       127374         MGH GENERAL & GI SURGERY FOLLOW UP TICKET ORDERS       126497         MGH GYN FOLLOW UP TICKET ORDERS       127034         MGH INFECTIOUS DISEASE FOLLOW UP TICKET ORDERS       126270         MGH LARYNGEAL SURGERY FOLLOW UP TICKET ORDERS       126400                                                                                                    | CRINE FOLLOW UP TICKET SCHEDULING                  | 127038    | Appointment Reques |
| MGH GENERAL & GI SURGERY FOLLOW UP TICKET ORDERS       126497         MGH GYN FOLLOW UP TICKET ORDERS       127034         MGH INFECTIOUS DISEASE FOLLOW UP TICKET ORDERS       126270         MGH LARYNGEAL SURGERY FOLLOW UP TICKET ORDERS       126400                                                                                                    | RO FOLLOW UP TICKET ORDERS                         | 127374    | Appointment Reques |
| Image: Might gyn Follow up Ticket orders       127034         Image: Might infectious disease follow up Ticket orders       126270         Image: Might large gyn follow up Ticket orders       126400                                                                                                    | RAL & GI SURGERY FOLLOW UP TICKET ORDERS           | 126497    | Appointment Reques |
| MGH INFECTIOUS DISEASE FOLLOW UP TICKET ORDERS 126270<br>MGH LARYNGEAL SURGERY FOLLOW UP TICKET ORDERS 126400                                                                                                    | OLLOW UP TICKET ORDERS                             | 127034    | Appointment Reques |
| MGH LARYNGEAL SURGERY FOLLOW UP TICKET ORDERS 126400                                                                                                    | TIOUS DISEASE FOLLOW UP TICKET ORDERS              | 126270    | Appointment Reques |
|                                                                                                    | VGEAL SURGERY FOLLOW UP TICKET ORDERS              | 126400    | Appointment Reques |
| MGH NCH FOLLOW UP TICKET ORDERS 126685                                                                                                    | OLLOW UP TICKET ORDERS                             | 126685    | Appointment Reques |
| MGH NEPHROLOGY FOLLOW UP TICKET ORDERS 126367                                                                                                    | ROLOGY FOLLOW UP TICKET ORDERS                     | 126367    | Appointment Reques |
| MGH NEUROLOGY FOLLOW UP TICKET ORDERS 126271                                                                                                    | OLOGY FOLLOW UP TICKET ORDERS                      | 126271    | Appointment Reques |
| MGH NEUROSURGERY FOLLOW UP TICKET SCHEDULING 126423                                                                                                    | OSURGERY FOLLOW UP TICKET SCHEDULING               | 126423    | Appointment Reques |

3. Select a reason for the transfer. Click Accept.

| Dest                  | tination Requests Workqueue            |
|-----------------------|----------------------------------------|
| Transfer destination: | MGH GYN FOLLOW UP TICKET ORDERS [127,0 |
| Reason:               | Wrong Department [3]                   |
| Comment:              |                                        |
|                       | <u>A</u> ccept <u>C</u> ancel          |

4. The order will now appear on the new workqueue.